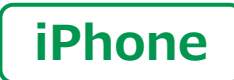

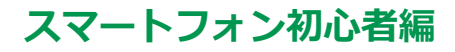

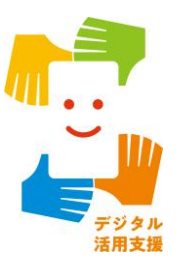

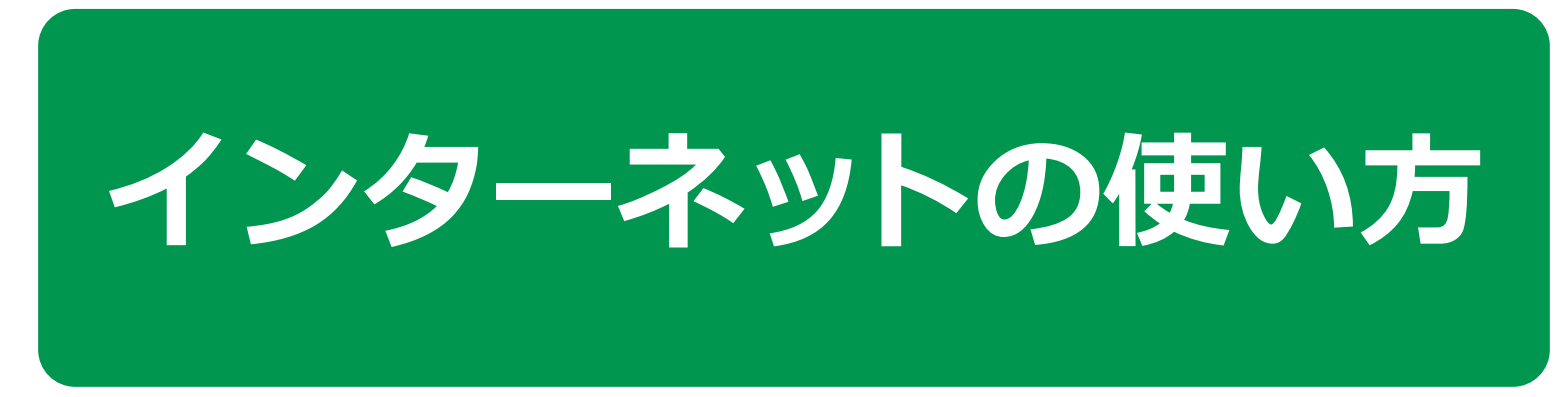

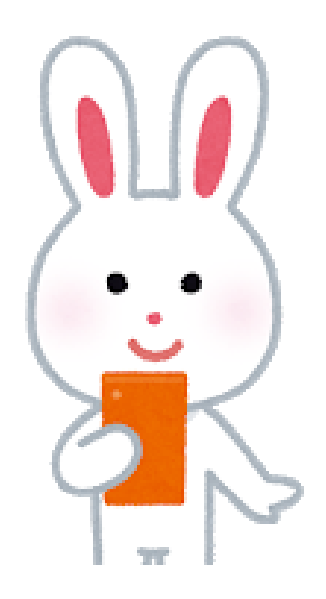

令和4年6月

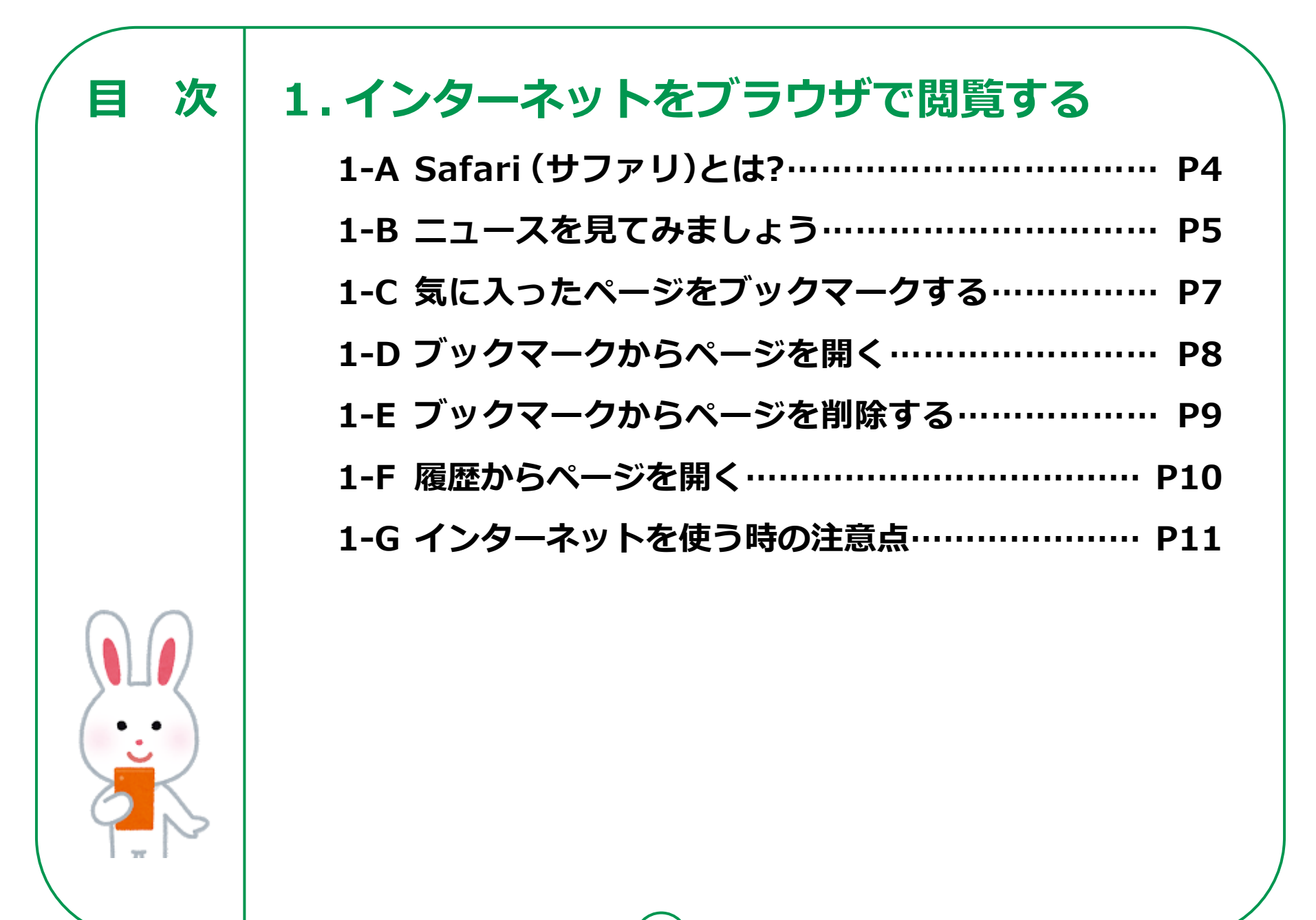

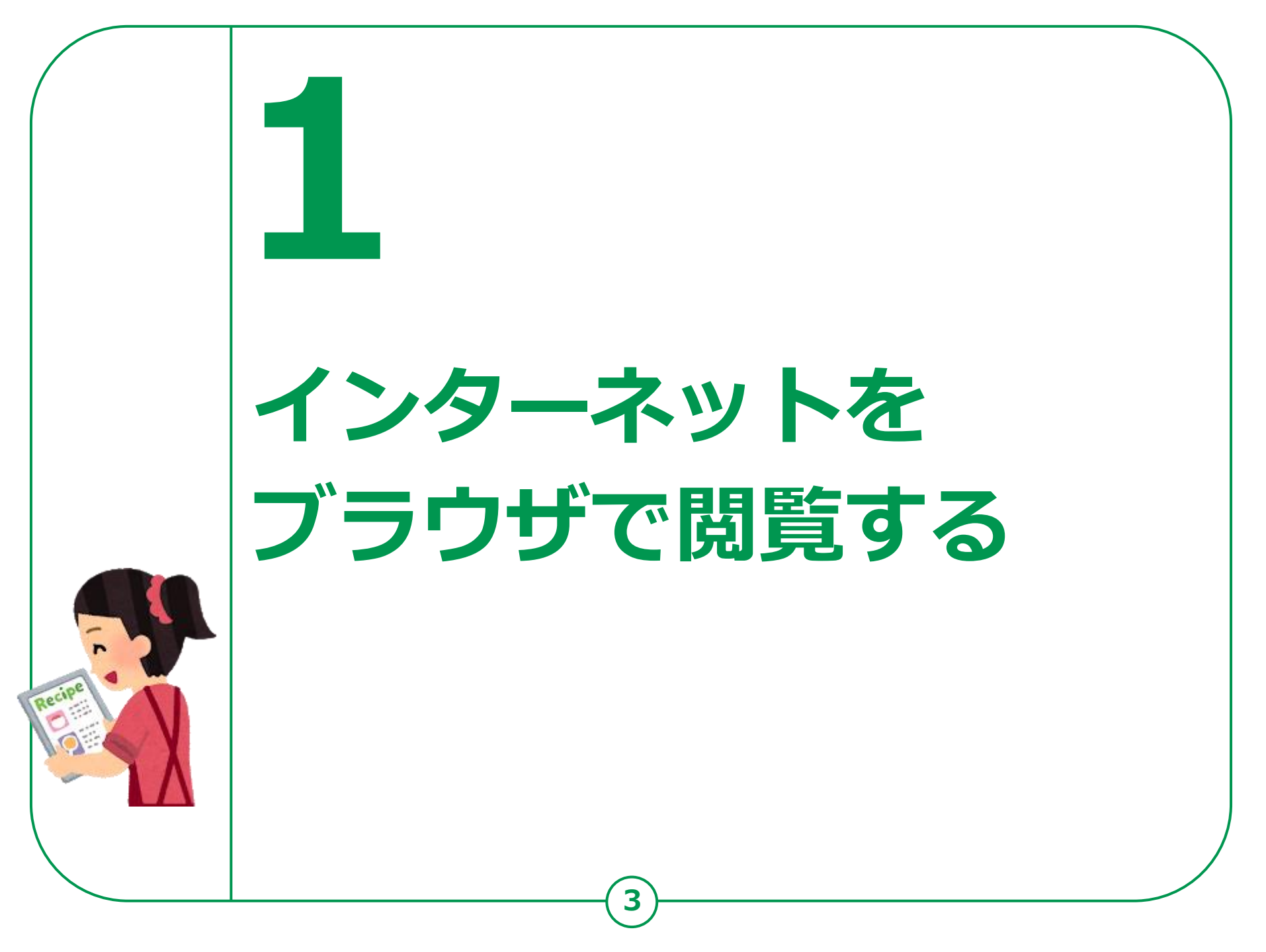

## インターネットをブラウザで閲覧する 1-A Safari(サファリ)とは

## インターネットを見るソフト(ブラウザ)としてはいろいろな ソフトがありますが今回はApple(アップル)社の Safari (サファリ)を使用してご説明します。

| アイコン | 概要                                                                                                    | アプリ                                 |
|------|----------------------------------------------------------------------------------------------------|-------------------------------------|
|      | iPhoneにはウェブブラウザのSafariが内蔵。<br>このアプリを使って全世界の情報を見ること、ちょっと<br>調べ物をしたい時、新しい情報やニュースなどを<br>いち早く取り入れたい時など、とても便利に取得できます。 | Safari<br>Apple社の標準のブラウザ<br>Ver15.4 |

iPhoneのスマホには最初からインストールされていますので、インストールは不要です。

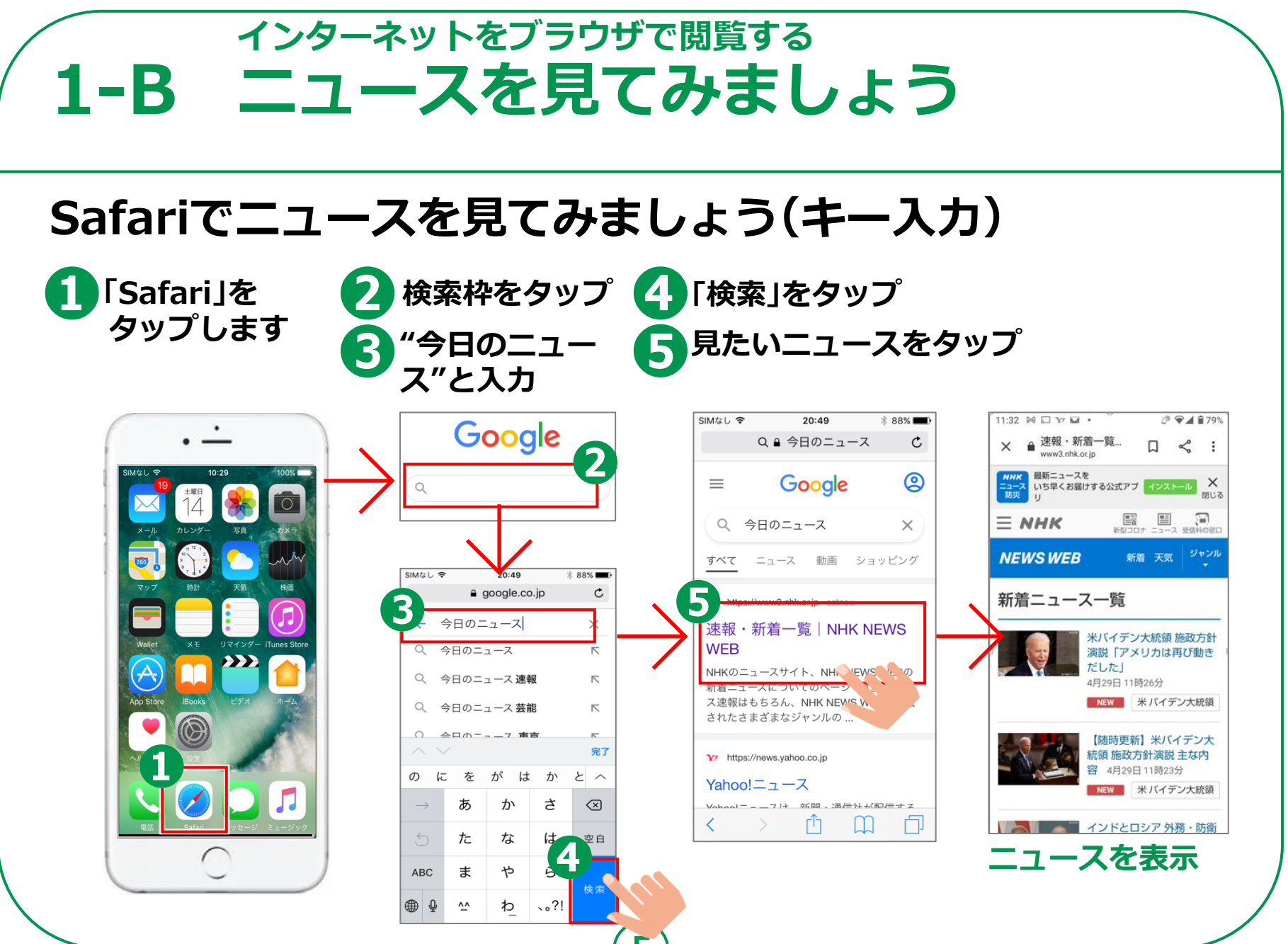

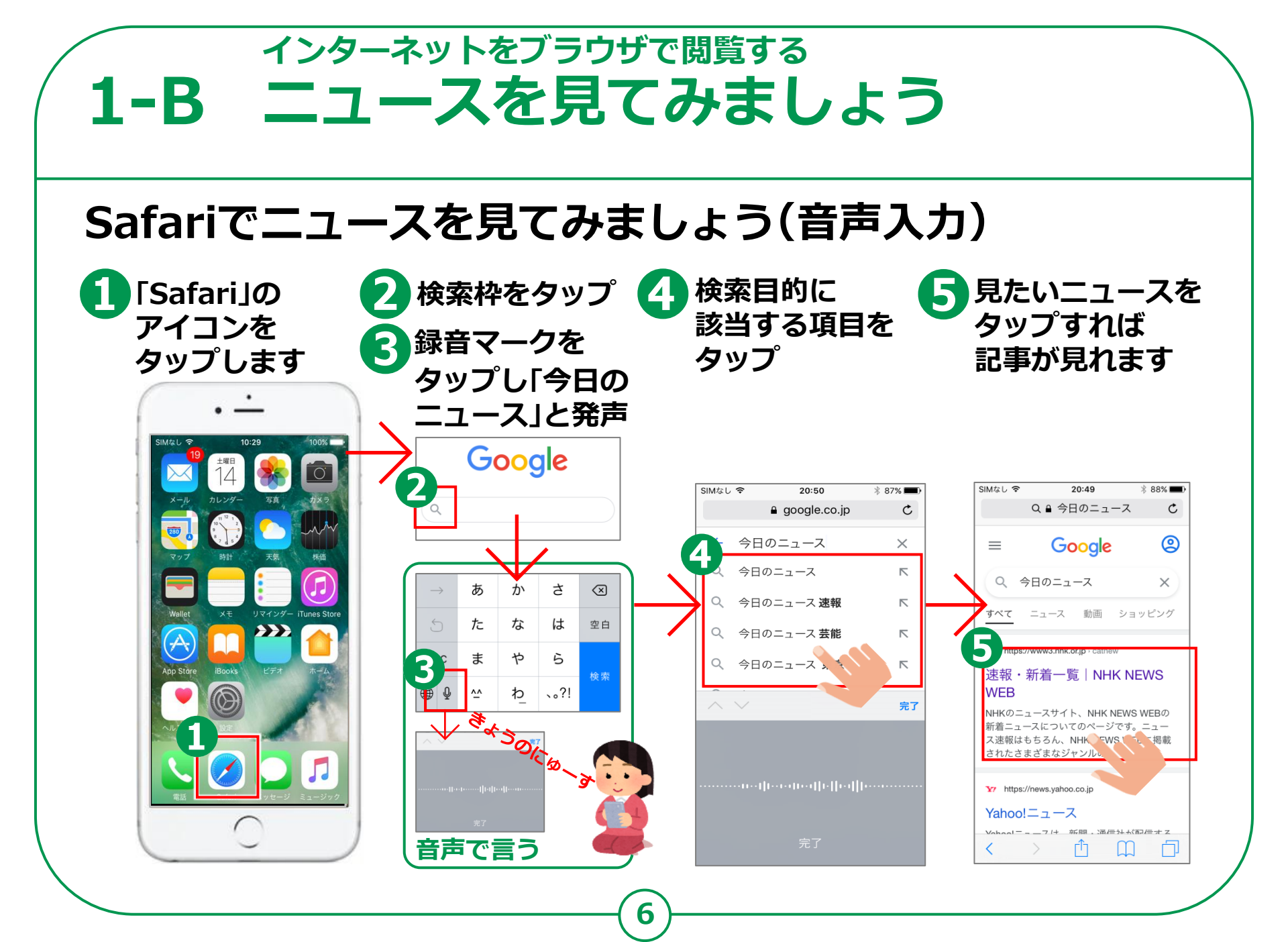

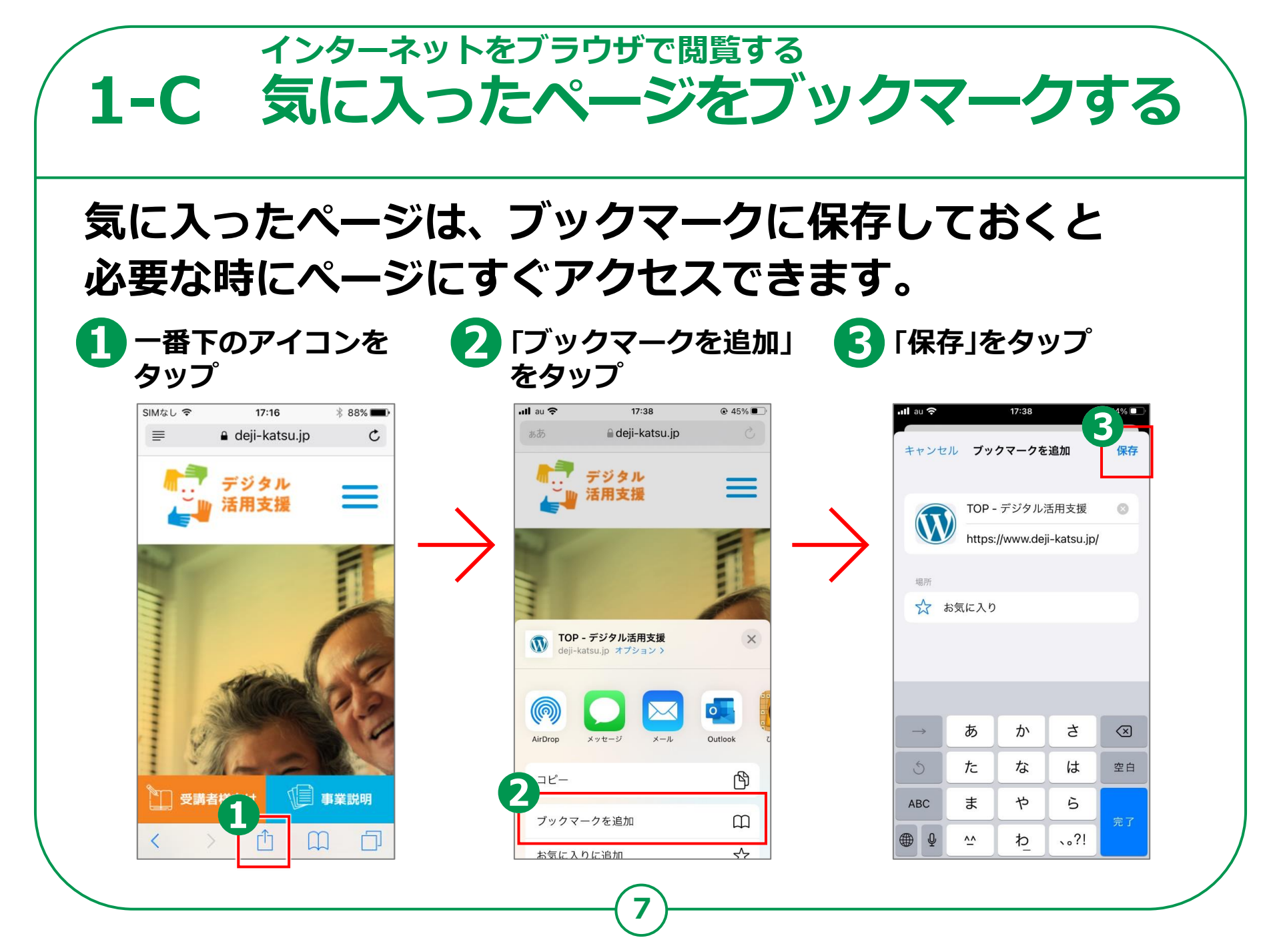

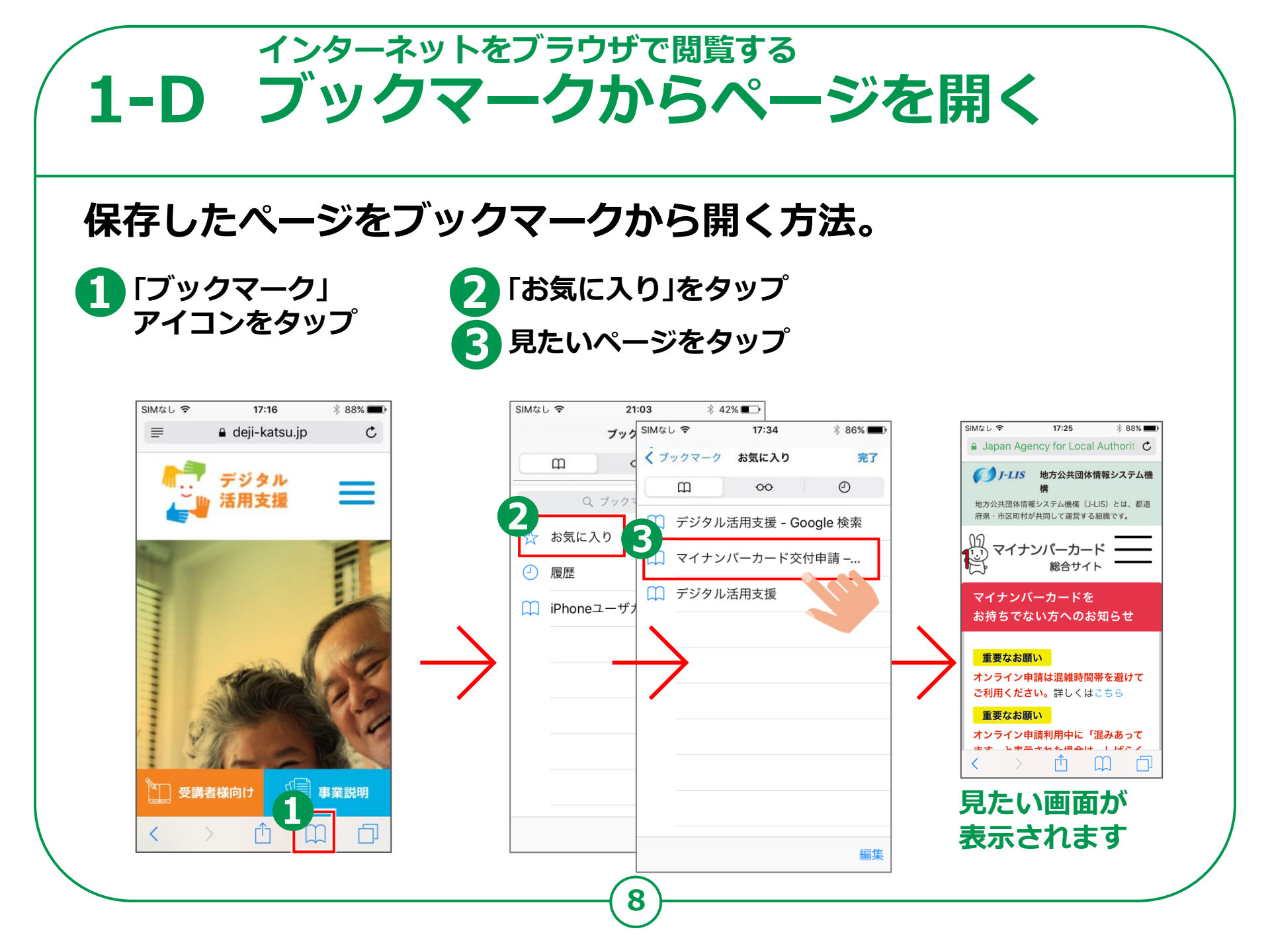

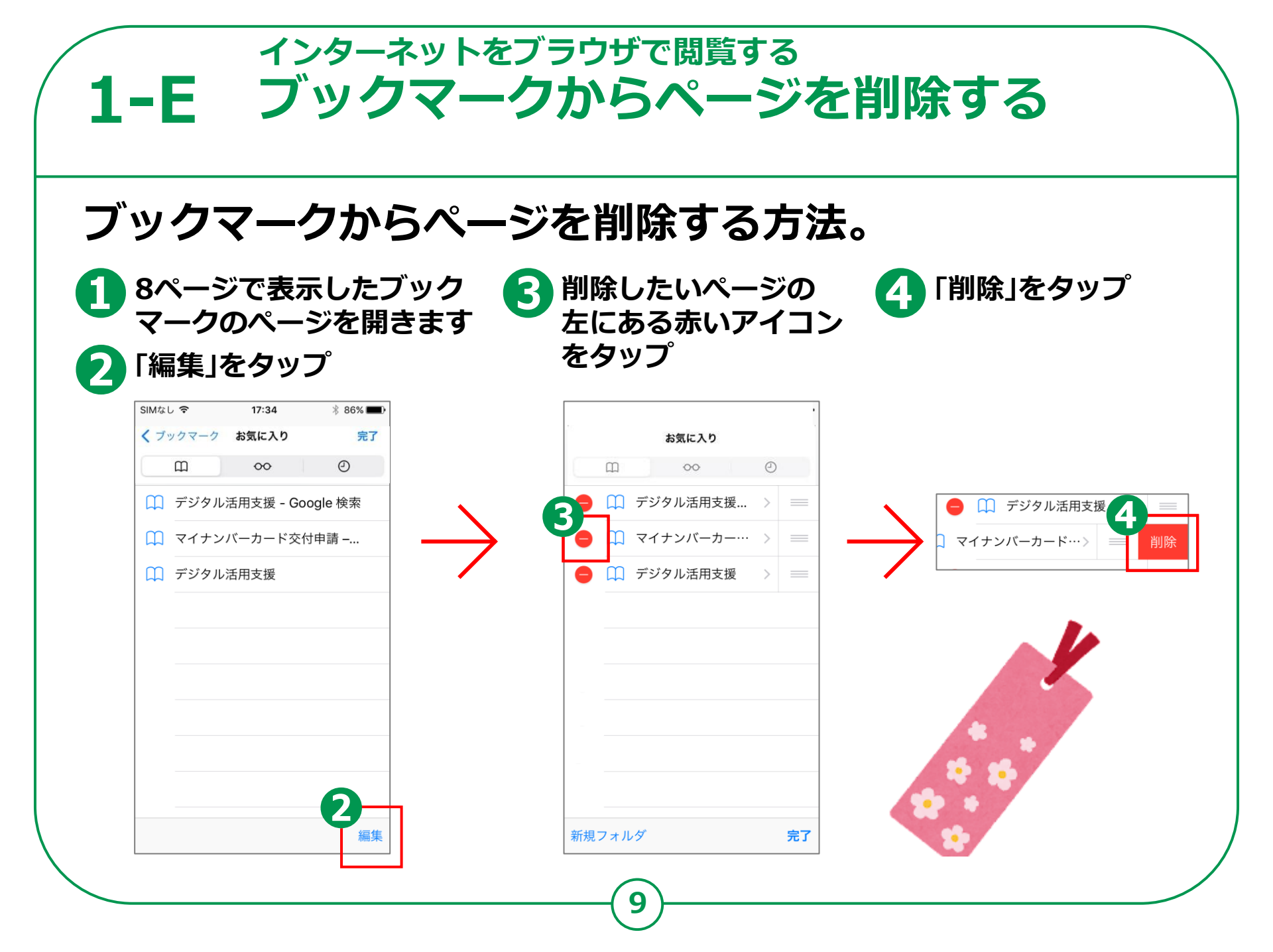

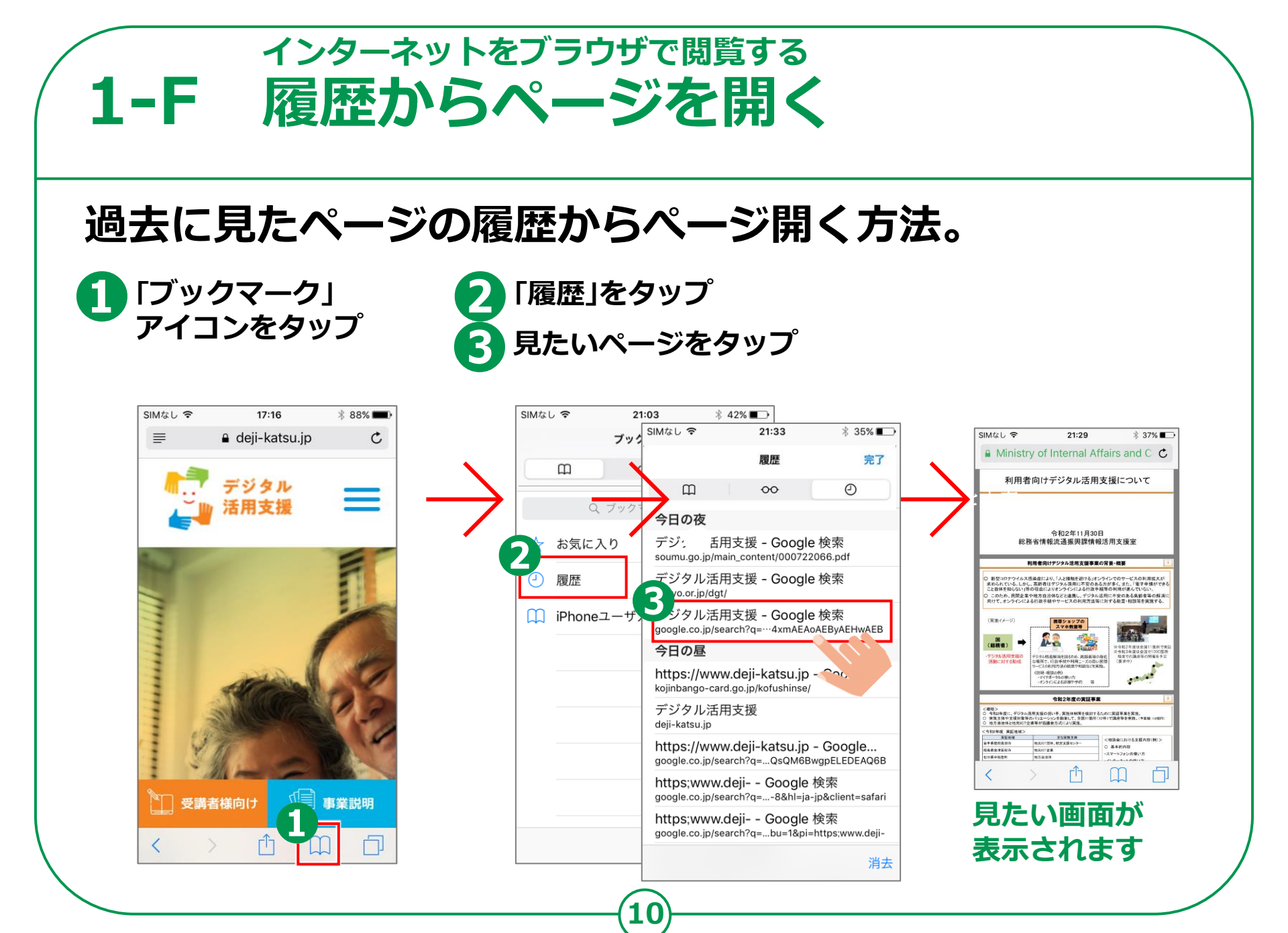

## 1-G インターネットを使う時の注意点

インターネットには、さまざまなサイトが 存在します。その中には、悪意を持って設置された 詐欺やウイルス配布を行うサイトもあります。

● メール内に書かれたURLや「ここを選択してください」などど書かれた ところを選択すると、偽のサイトに接続され、そこで、ユーザIDやパスワード またクレジットカードなどの情報を入力させ、これらの情報を盗み取ろうとする メールもあります。これらのメールをフィッシングメールと呼びます。

● また、WEBサイトや広告などで、一度クリックしただけで、一方的に サービスへの入会などの契約成立を宣言され、多額の料金の支払いを 求められるという詐欺をワンクリック詐欺といいます。

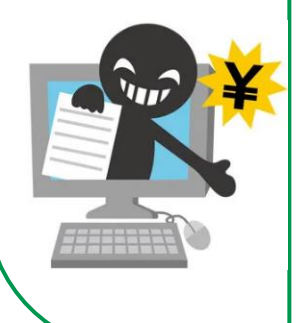

● 知らない人から来たメールや、「お金あげます」または「無料であげます」などのおいしいことが書かれているサイトにはご注意ください。

● インターネットやメールを使う際は、「知らない人からきたメール」、また、 「おいしい話が掲載されているサイト」や「"有料です"と書かれているサイト」などには、 細心の注意を払い、気軽にタップやクリックをしないようにしましょう。